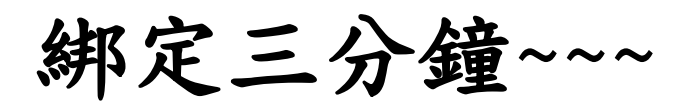

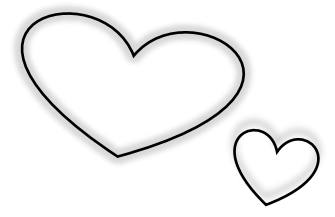

## 繳費真輕鬆!!!

(依教育局來函,112-2 學期註冊費繳費期間為 2/26~3/11, 相關訊息於本校網頁公告周知。)

!!!上學期若已申請親子帳號綁定者,可於<u>繳費期間</u> 直接至「校園繳費系統」繳費,無須重複申請。

STEP 1 先來親子綁定

請至臺北酷課雲網點選「親子綁定」按鈕,進行帳號綁定。

網址:<u>https://cooc.tp.edu.tw/</u>

操作指引請參: 🖳

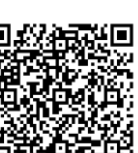

(酷課雲親子綁定 QRCODE)

手機版面在左上方≡點選進入

(台北市政府教育局酷課APP及親子綁定專區QRCODE)

## ★★完成申請後,請聯繫導師協助認證!!!

STEP 2 至校園繳費系統繳費

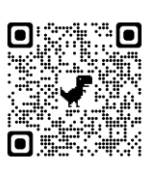

帳號:親子綁定填寫之電子郵件信箱 (校園繳費系統 QRCODE)密碼:親子綁定填寫之『家長』身分證末六碼(非小孩身分證唷!!)

★<u>已登入過會有更新之密碼</u>,若忘記,可在登入畫面點選<u>重設</u> <u>密碼或忘記帳號、密碼?</u>,輕鬆找回您的帳密!!!

## ★★<u>收到繳費訊息後,才至校園繳費系統進行電子繳費唷!!</u>